#### Go to Facebook and Log into your Page

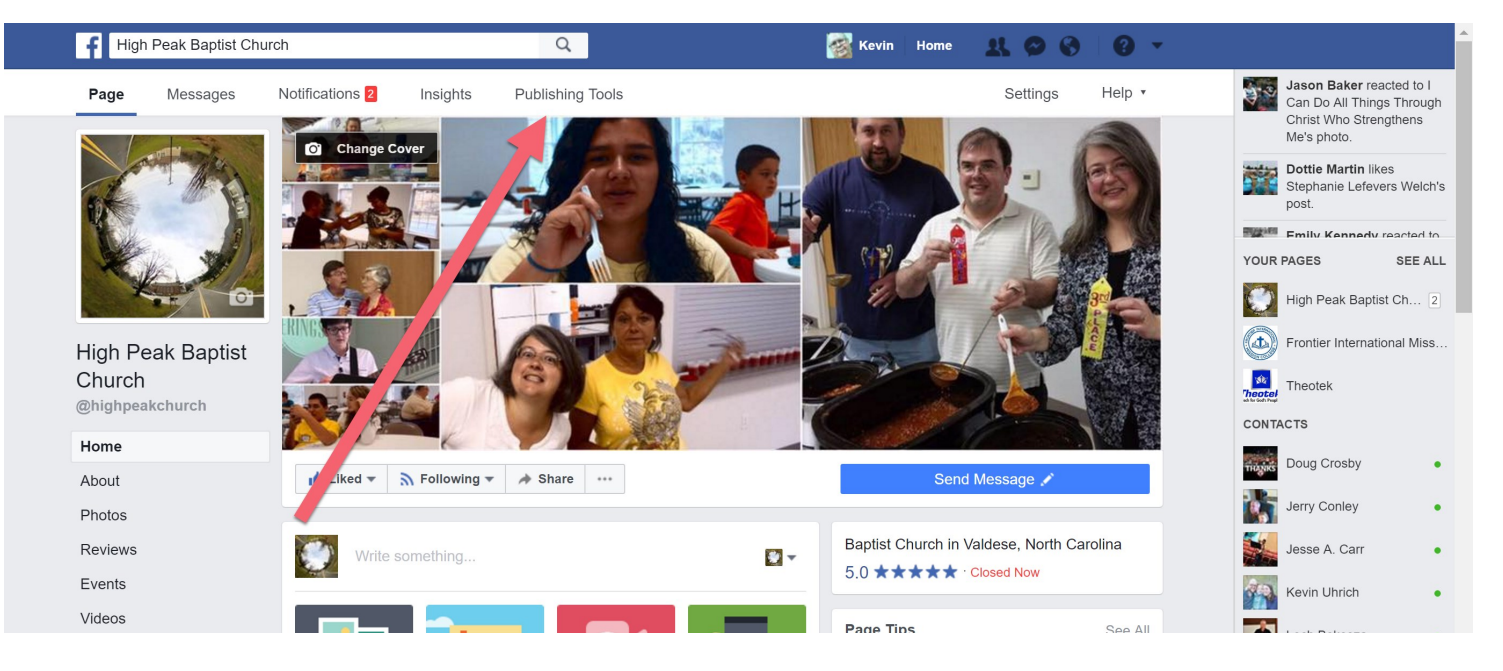

### **Click on Publishing Tools and Videos**

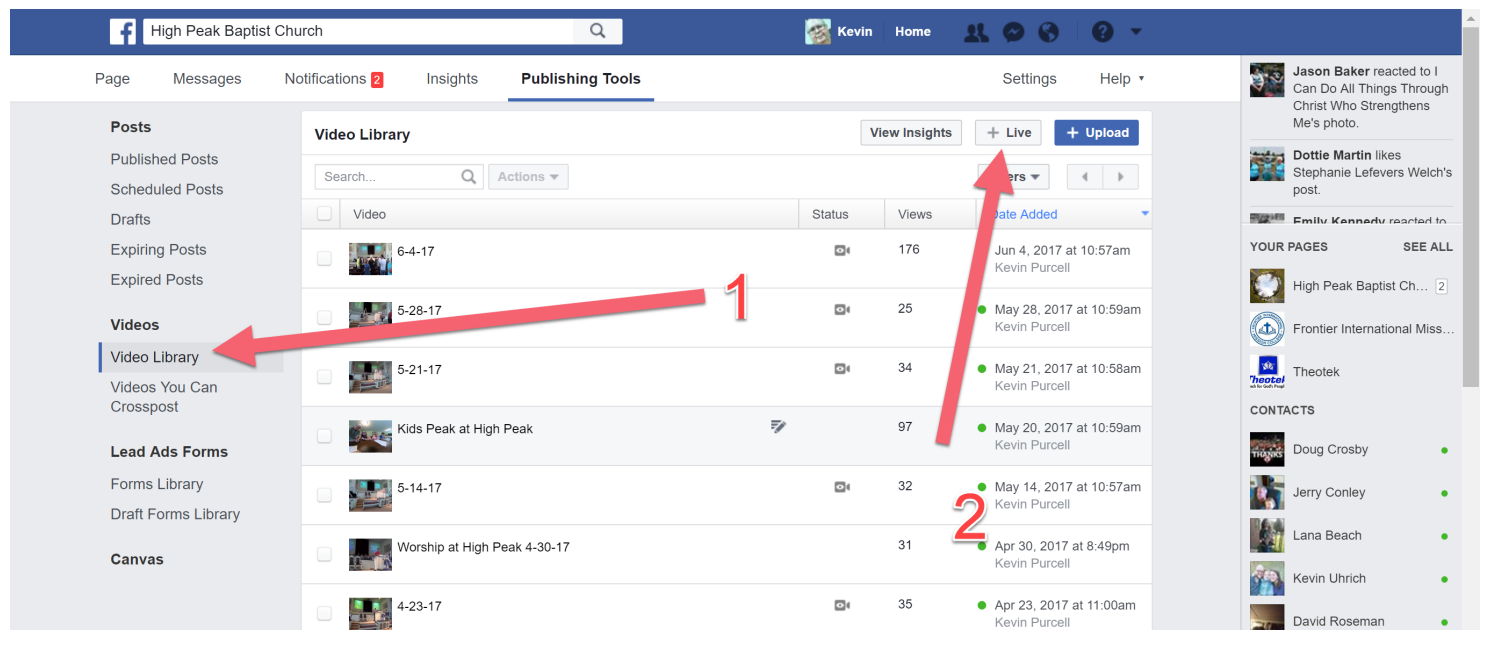

## Click on + Live

### Copy the Stream Key

| Posts                       | This will create a live video, streamed directly from your professional video equipment or encoding software. This is not                                                                                                    | Christ Who Strengthens<br>Me's photo. |
|-----------------------------|----------------------------------------------------------------------------------------------------|---------------------------------------|
| Published Posts             |                                                                                                    | Stephanie Lefevers Welch's            |
| Scheduled Posts             | Secure connection (SSL)                                                                                                    | post.                                 |
| Drafts                      | A secure connection is better, but it may not work with all encoders.                                                                                                    | Emily Kennedy reacted to              |
| Expiring Posts              |                                                                                                    | YOUR PAGES SEE ALL                    |
| Expired Posts               | Depending on your streaming software, you will use either the Single Field of Separate Fields option below. Copy the contents of these text fields into your video streaming software's set-up fields. Learn more about live video                   | High Peak Baptist Ch 2                |
| Videos                      | Single Field                                                                                                    | Frontier International Miss           |
| Video Library               | Server or Stream URL () rtmp://rtmp-api.facebook.com:80/rtmp/1769004223111475?ds=1&s_l=1&a=AThvbdQZZUXkz63K                                                                                                    | Theodoli                              |
| Videos You Can<br>Crosspost | OR                                                                                                    | CONTACTS                              |
|                             | Separate Fields                                                                                                    | KO)                                   |
| Lead Ads Forms              | Server URL 👩 rtmp://rtmp-api.facebook.com:80/rtmp/                                                                                                    | Judy Auton •                          |
| Forms Library               | - 470000400044447504++48+- I+48+- ATH: 1+07711VI=00/                                                                                                    | Diane Whisnant •                      |
| Draft Forms Library         | Stream by 0 1709004223111415705=165_=164=A11000022207K205K                                                                                                    | Willa Anthony •                       |
| Canvas                      | Keep the Stream Key secret. Anyone can use them to stream video to your post. This stream key is valid for 7 days. Once you preview the video, you have up to 5 hours to go live. If you need more time, create a new stream key closer to the time. | Matthew Wyrick                        |
|                             | Next                                                                                                    | Ashlyn Lackey •                       |
|                             |                                                                                                    | Rachelle Jenkins West                 |

Open OBS Studio and See if the camera image is shown. If not select Scene on left. Mute Video Capture Device bottom center. Unmute Desktop Audio bottom center above Video Capture Device. Then click on Settings

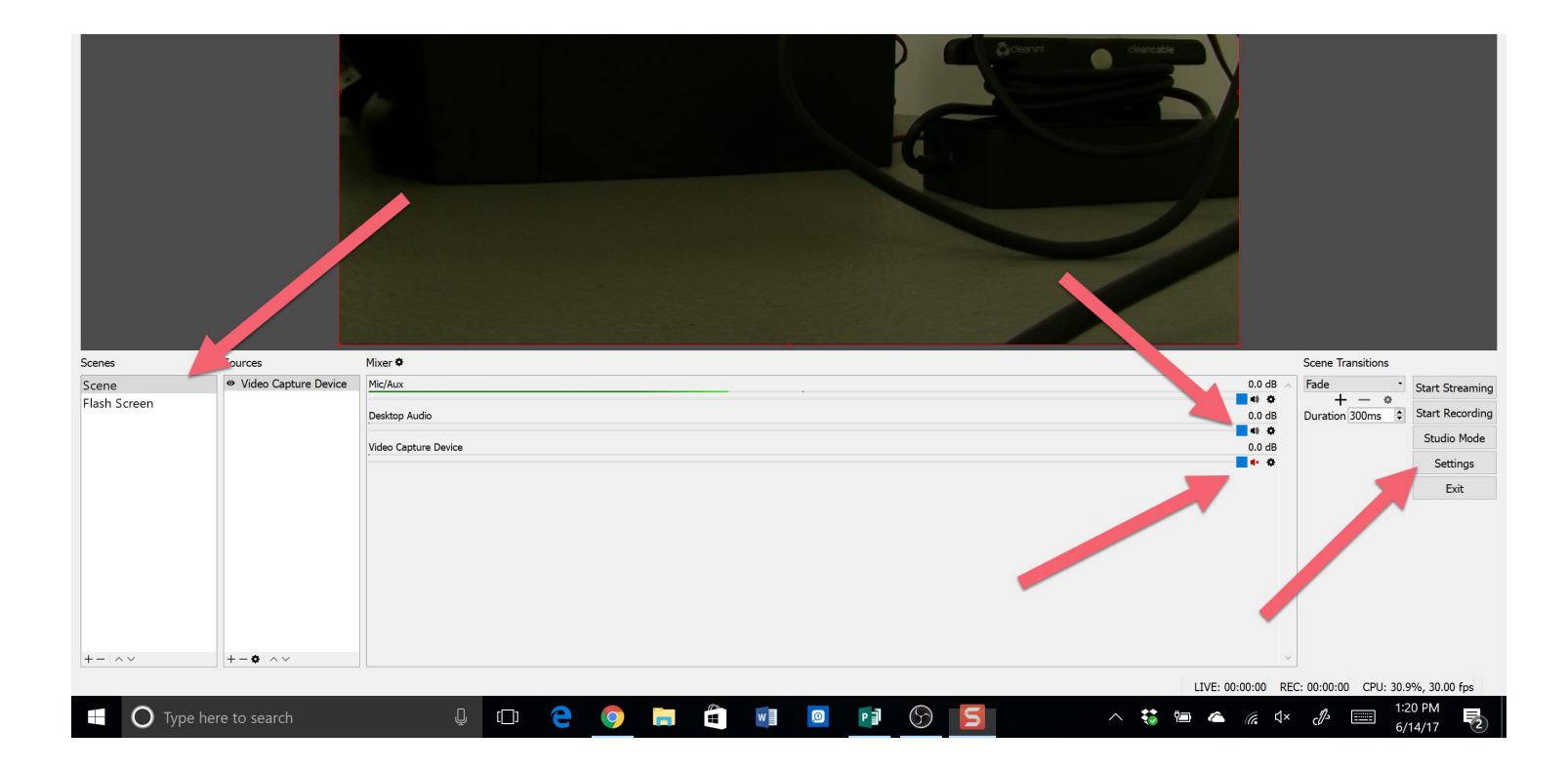

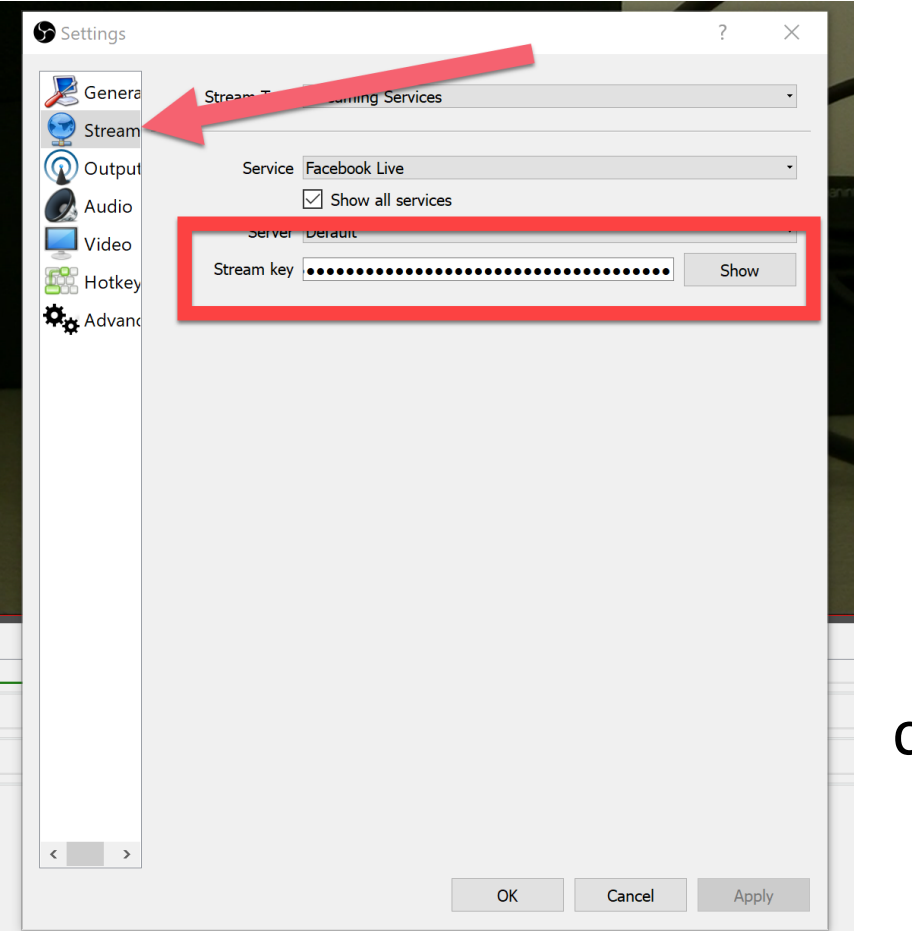

Click on Stream from list on left. Paste the Stream Key from Facebook in Stream Key box and then click on Apply. The box will close.

Click on Start Streaming and say Yes in the box asking if you're sure.

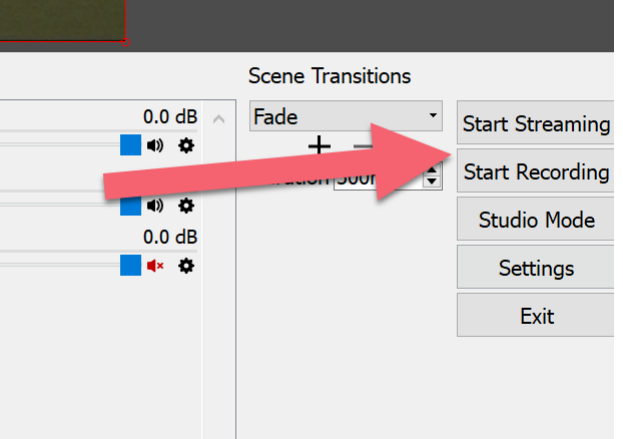

Go back to Facebook.

Click Next. Video should show up.

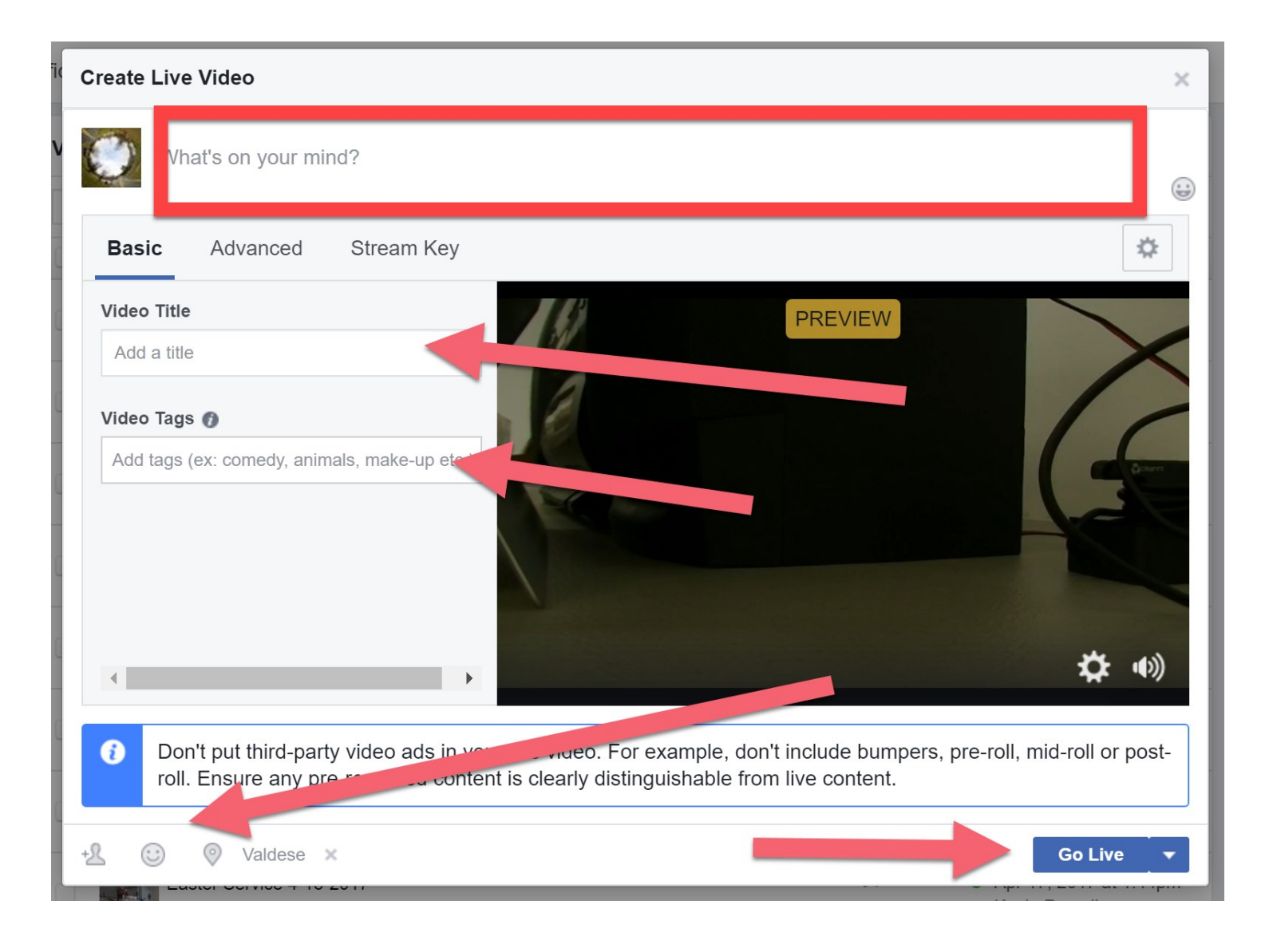

Desribe the video in the top box. Put today's date in Title box. Tag with anything special (holidays, worship, church, high peak). At click on the person icon to add people who are doing special music, preaching, testimonies. Click on Go Live.

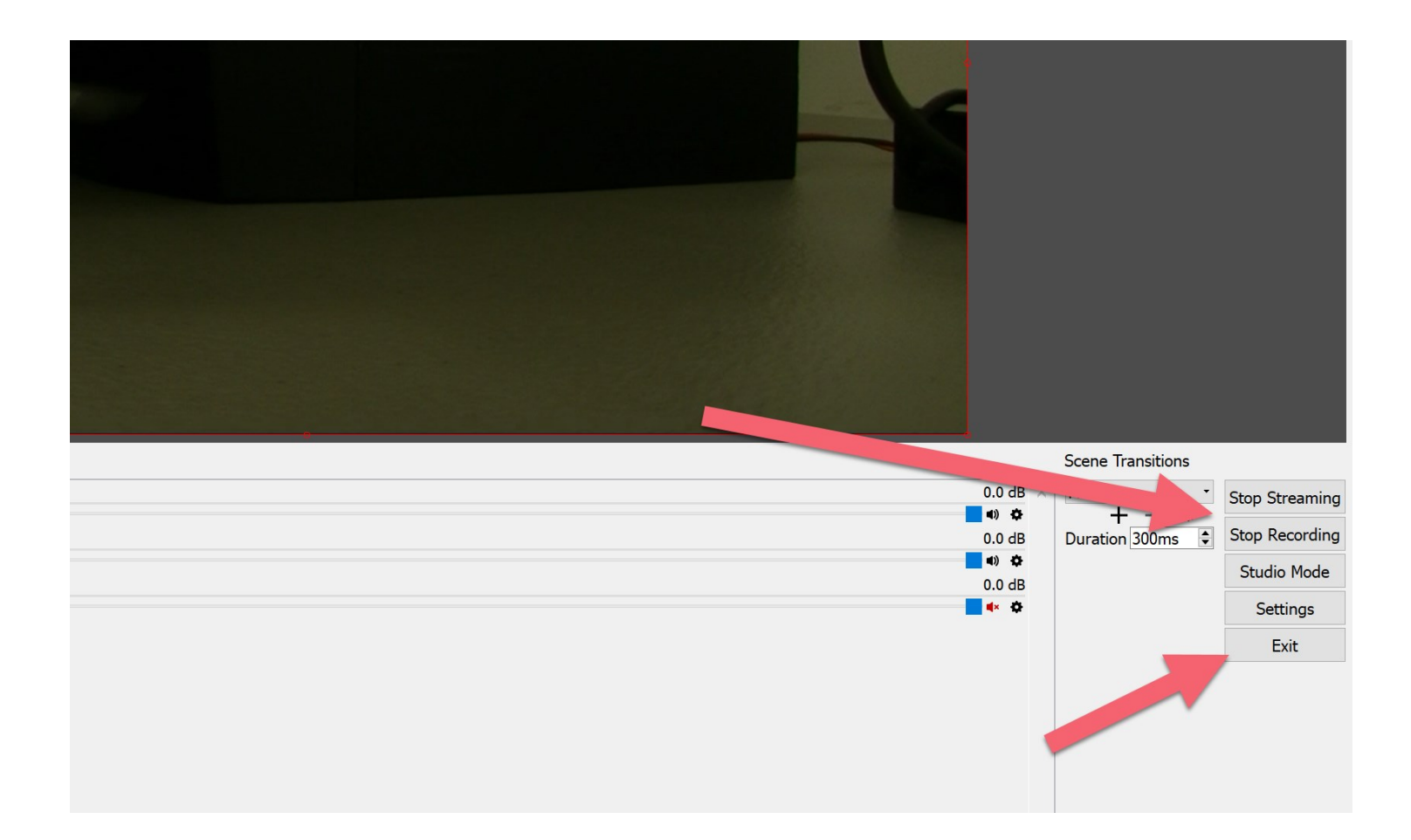

# When I finish closing prayer, go to OBS Studio and click on Stop Streaming and Stop Recording. Then click on Exit. Go back to Facebook and close the browser.